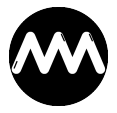

Knowledgebase > amvRibbonAdmin > amvRibbonAdmin installieren

## amvRibbonAdmin installieren

André Minhorst - 2023-11-12 - Comments (0) - amvRibbonAdmin

Den amvRibbonAdmin installieren wir über den Add-In-Manager von Access. Diesen starten wir mit dem Ribbon-Befehl **Datenbanktools|Add-Ins|Add-Ins|Add-In-Manager**:

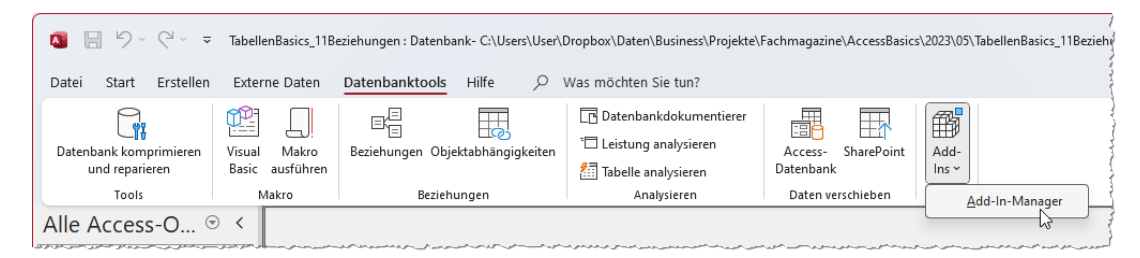

Hier klicken wir auf Neues hinzufügen...:

| 🔳 Add-In-Manager    | ×                      |
|---------------------|------------------------|
| Verfügbare Add-Ins: | <u>D</u> einstallieren |
|                     | Neues hinzufügen       |
|                     | Schließen              |
|                     |                        |
|                     |                        |
|                     |                        |